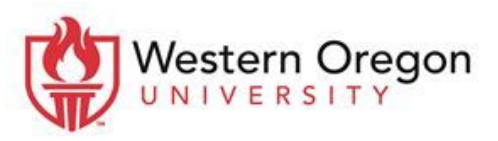

Moodle@mail.wou.edu · (503) 838-9300 · ITC 204

# How to move content from an old Moodle course to the new Moodle site

**Note:** You may use the this method to restore a course from a different Moodle site. When you are reusing course content from the same Moodle site, you should use the "<u>import</u>" method.

<u>Step 1: Locating the old course you want the content to be copied from</u> <u>Step 2: Backup the old course content</u> <u>Step 3: Restore the old course into a new course on the new Moodle site</u>

### Process:

### Step 1: Locating the course you want to move the content from

- 1. Go to archivemoodle.wou.edu and login with your Moodle/Portal username and password
- 2. Search for a course
  - a. Use the "My courses" section to select a desired "Term/Category"

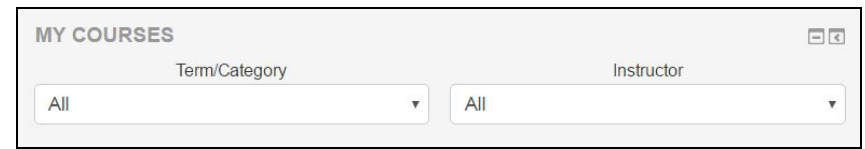

b. Use the "Search courses" function located in the "Dashboard tasks" block

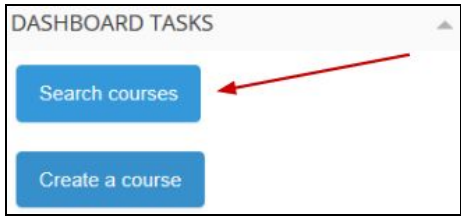

## Step 2: Backup the old Moodle course content

- 1. Open the Moodle
- 2. Navigate to the "Administration" block and select "Backup"
- 3. Review the backup settings and deselect components to exclude from the backup
  - Important note: Deselect "Include enrolled users" if the class is being taught as a new course
- 4. You have two options moving forward with the backup process
  - a. Option 1: Select "Jump to final step" to finish the backup process
    - i. Upon completion select continue
    - ii. Jump to step 12

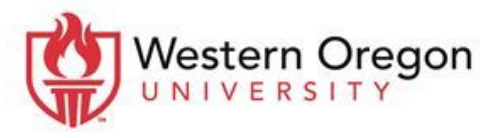

Center for Academic Innovation · Moodle Support

Moodle@mail.wou.edu · (503) 838-9300 · ITC 204

- b. Option 2: Select "Next" to modify what content you want to keep or exclude
- 5. After selecting "Next," the "Schema settings" page will display
  - a. Customize course components by deselecting components to exclude
  - b. Select the "Next" button at the bottom of the page
- 6. The "Confirmation and review" page will display
  - a. In the "Filename" section enter a title for for the backup file
    - i. **Important Note:** The .mbz file type must be retained after the file name or else the system will restart you from the beginning of the process.
  - b. Under "Backup settings" determine that all preferred components are selected
    - *Want to go back and change your selections?* Select the "Previous" button at the bottom of the page.
- 7. Select "Perform backup" at the bottom of the page
- 8. Select Continue after "The backup file was successfully created." status displays

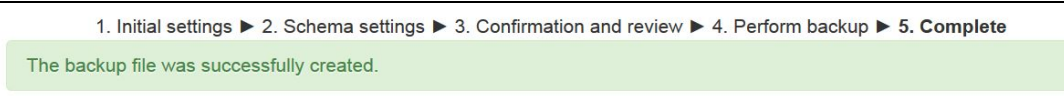

9. Navigate to the "Course backup area" and select the "Download" to create a backup file

| Course backup area ®                                                |                                    |         |          |         |
|---------------------------------------------------------------------|------------------------------------|---------|----------|---------|
| Filename                                                            | Time                               | Size    | Download | Restore |
| backup-moodle2-course-12142-afoster_(sandbox)-<br>20160812-0833.mbz | Friday, 12 August 2016,<br>8:49 AM | 581.5KB | Download | Restore |
| Manage backup files                                                 |                                    |         |          |         |

10. The course backup file should be located in your computer's "Downloads" folder

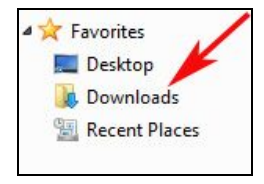

11. After you have completed backing up the archived course you will need to follow <u>Step 3:</u> <u>How to restore an archived course into a new version of Moodle</u>.

## Step 3: Restore an old course into a new course on Moodle

- 1. Go to moodle.wou.edu and sign in with your Moodle/PORTAL username and password
- 2. Open the new empty Moodle course

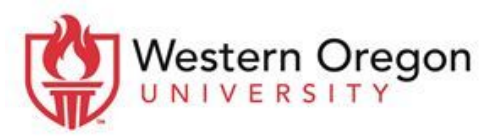

Moodle@mail.wou.edu · (503) 838-9300 · ITC 204

Continue

Perform restore

- 3. Navigate to the "Administration" block and select the "Restore" option Restore
- 4. There are two options for restoring courses on the "Import a backup file" page
  - **a.** Option 1:Drag and drop a backup file into the "Files" section and select "Restore"
  - **b.** Option 2: Use the "Choose a file..." button to find the backup file and select "Restore"

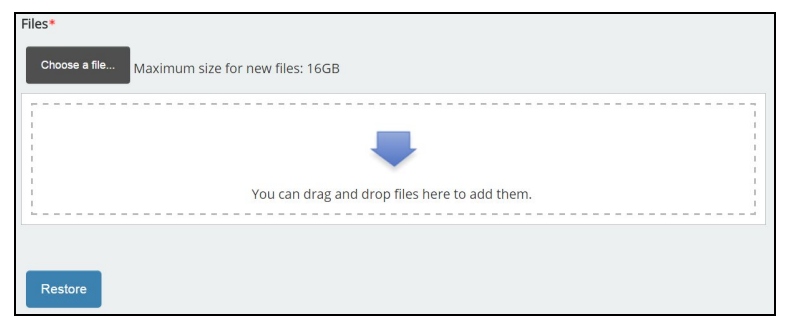

- 5. After reviewing the backup details for accuracy select "Continue"
- 6. On the "Destination" page go to the "Restore into this course" section
  - Select the option that best fits your needs then select "Continue"

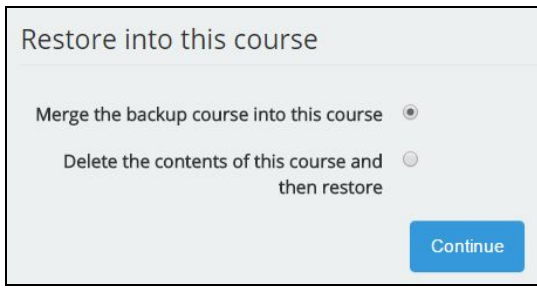

- 7. On the "Settings" page modify what content you want to keep or exclude
- 8. To begin the restore process select "Perform restore"
- 9. Select "Continue" after the successful restore status message displays

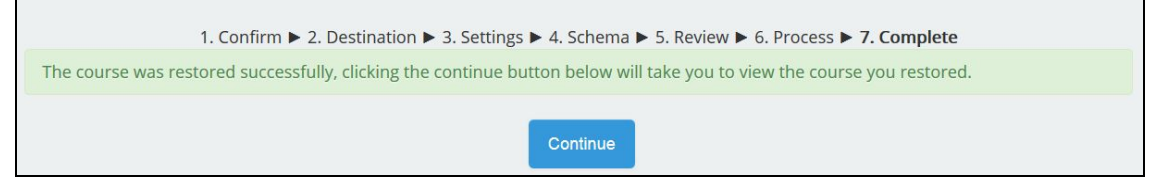

10. The restored course will now display